## Hướng dẫn Cổng thông tin tuyển sinh các trường địa phương Mad River

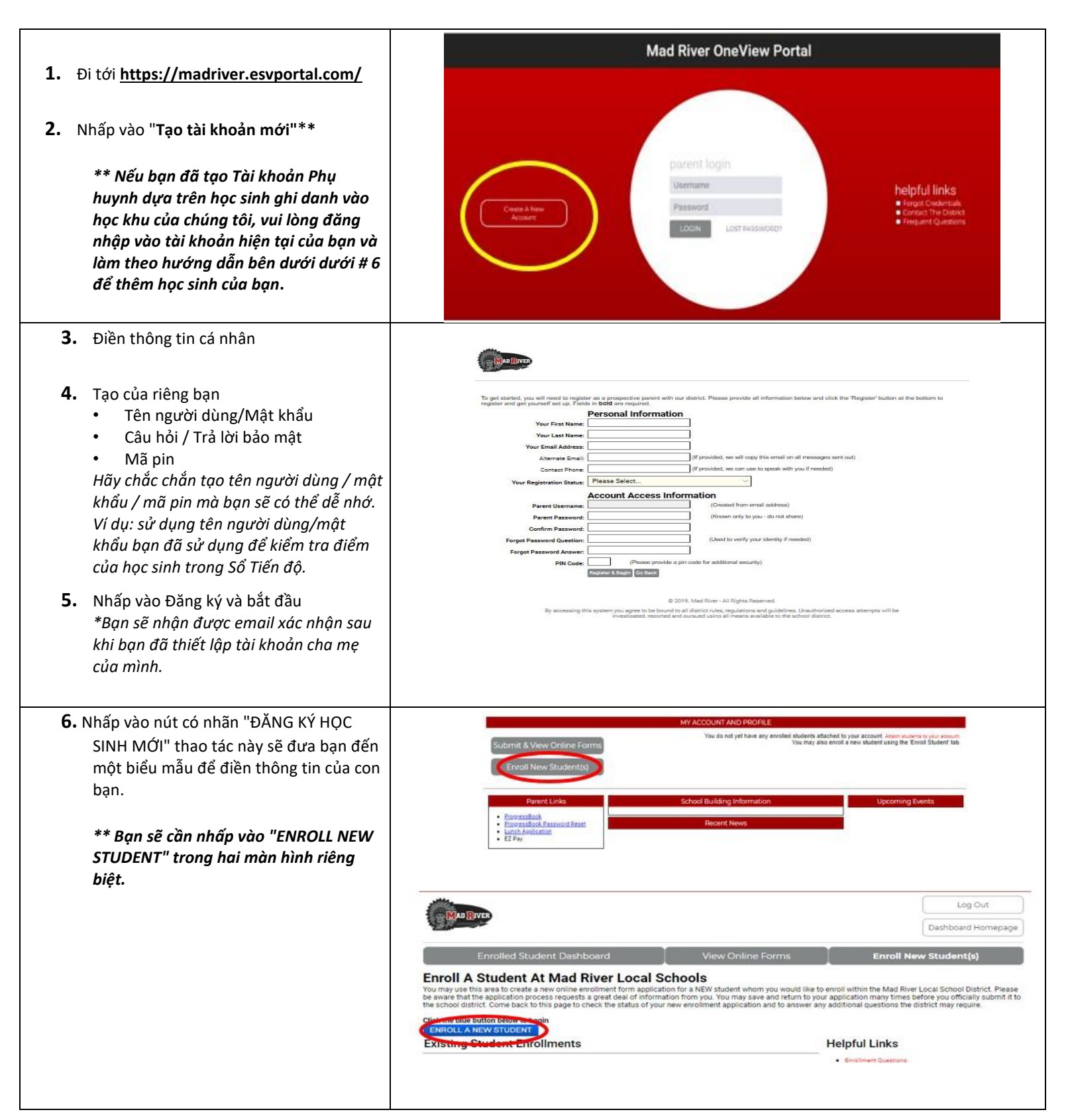

7. Vui lòng điền càng nhiều trường trong biểu mẫu càng tốt. Sau khi biểu mẫu hoàn tất, hãy nhấp vào hộp màu đỏ có nhãn "LƯU &; NỘP CHO HUYỆN."

|    |                | CODAL ACTIONS   |            |   |
|----|----------------|-----------------|------------|---|
| PI | DINT SAVE & SU | BMIT TO DISTRIC |            |   |
| PI | RINT SAVE & SU | BMIT TO DISTRIC | CLEAR FORM | Ν |

Xin lưu ý - Khi đơn đăng ký của bạn đã được nộp và nhận, thư ký xây dựng của học sinh sẽ liên hệ với bạn về các tài liệu cần thiết để hoàn tất quy trình đăng ký.